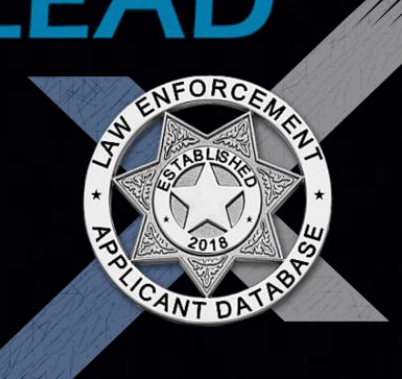

# Are you ready to *Take the LEAD!™* and find the career awaiting you?

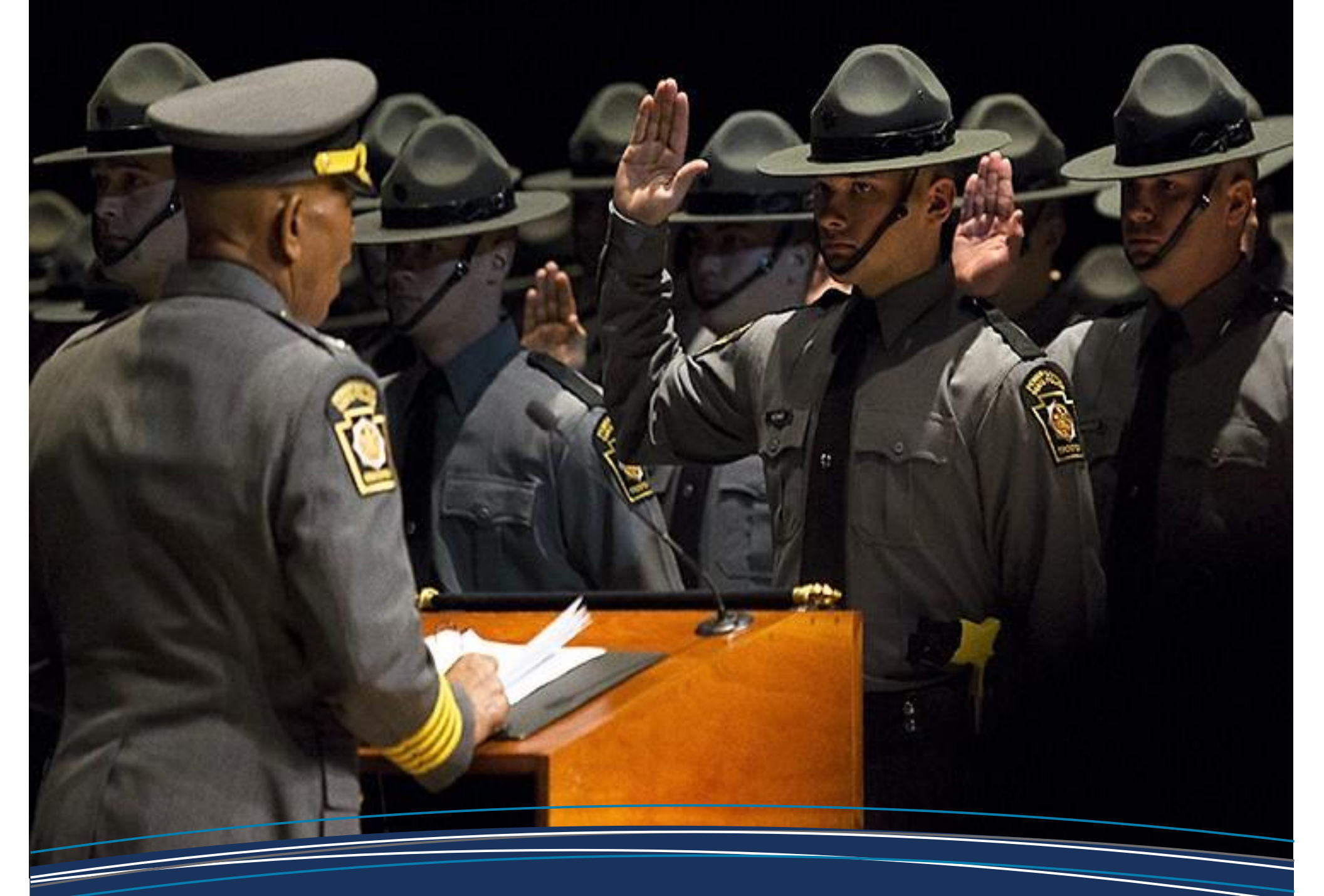

## **Applicant Registration Guide**

www.leadprogram.us

Copyright© 2021 | EXCELEAS®, LLC

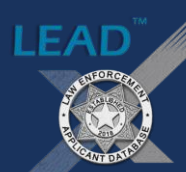

## **Creating Your Account**

#### WELCOME!

We're excited about your interest in a law enforcement career. As part of our partnering agencies' selection and hiring processes, they require you to register in the Law Enforcement Applicant Database (LEAD<sup>™</sup>) program to move forward.

Please follow the instructions in this guide to create your account. From there you may search for jobs and register with participating law enforcement agencies. We wish you success in your journey.

#### **BROWSER TIP**

LEAD<sup>™</sup> is best viewed using the following up-to-date web browsers:

- ✤ Google Chrome
- Microsoft Edge
- ✤ Apple Safari

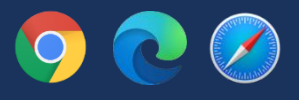

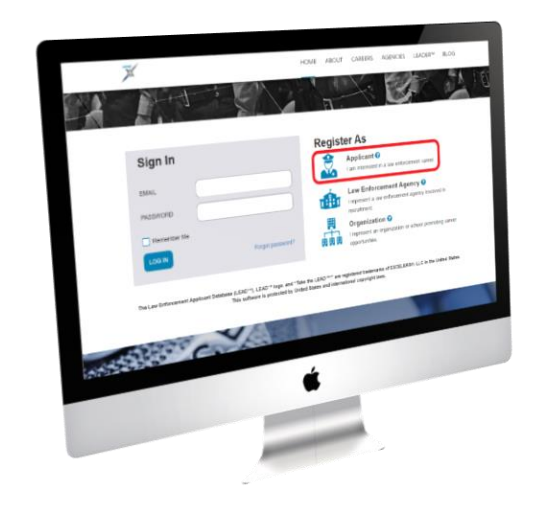

#### **STEP 1**

- Open your device's web browser and navigate to www.leadprogram.us.
- Once on the LEAD<sup>™</sup> homepage, scroll to the *Register As* section and select *Applicant*.

#### **STEP 2**

- Complete all four required fields on the initial registration page. You must supply accurate identifying information about yourself.
- After completing all fields, confirm that the information you entered is correct, and then click the Confirm button.
- ➤ The program will verify that an account for you does not already exist and then direct you to the main registration page. You may not create more than one applicant account in the LEAD<sup>™</sup> program.

|   | Logite at Signalia 🔍 (844) EXCELEAS                      |
|---|----------------------------------------------------------|
| ¥ | HOME ABOUT CAPEERS AGENCIES LEADER <sup>IM</sup> SUPPORT |
|   |                                                          |
|   | * These ledis are required                               |
|   | Lat Name *                                               |
|   | Duin of linex+                                           |
|   | I and Alexander of Your 1999 1                           |
|   |                                                          |
|   | Confirm                                                  |

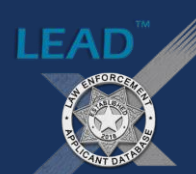

## **Creating Your Account**

#### COMMON APPLICANT PITFALLS

When applying with a law enforcement agency, it's important to avoid the biggest mistakes that many unsuccessful applicants make, which include:

- Waiting to the last minute to submit an application or other documents;
- Falsifying, omitting, or misrepresenting information supplied on hiring documents;
- Showing up late to hiring events (e.g., written tests, physical agility test, and interviews); and
- Not preparing for written testing (e.g., brushing up on math skills, spelling, grammar, and reading comprehension) or physical agility testing (e.g, getting in shape)

STEP 3

- Complete all fields on the main registration page, supplying accurate information about yourself (Gender and Race/Ethnicity fields are optional).
- Choose a strong password for your account, following the password requirements listed in the tooltip.
- You can choose to receive emailed job advertisements, if desired. This setting can be modified after registration.
- After completing all fields, confirm that the information you entered is correct. Once you register an account, you cannot edit the Date of Birth, Last 4 Numbers of Your SSN, or Race/Ethnicity fields.
- > Carefully read and acknowledge the Terms and Conditions to register an account.
- Click the **Confirm** button.

|                                                                   |                                   | tang milini angan   | - (044                | Contractions |  |
|-------------------------------------------------------------------|-----------------------------------|---------------------|-----------------------|--------------|--|
| ¥                                                                 | HOME ABOU                         | T CAREERS AGENCIE   | S LEADER <sup>M</sup> | SUPPORT      |  |
| <br>5741                                                          | 1                                 | jsmith@anymail.com  |                       |              |  |
|                                                                   |                                   |                     |                       |              |  |
| Gender: V                                                         |                                   | Password.           |                       |              |  |
|                                                                   |                                   |                     |                       |              |  |
| Race/Ethnicity: 😧                                                 |                                   | Password Strength:  |                       |              |  |
| Black of African American                                         |                                   |                     |                       |              |  |
| Highest Level of Education Achieved: * 🥹                          |                                   | Confirm Password: * |                       |              |  |
| Associate's Degree •                                              |                                   |                     |                       |              |  |
| Foreign Language Proficiencies: 🕢                                 |                                   |                     |                       |              |  |
| Spanish ×                                                         |                                   |                     |                       |              |  |
| Would you like to receive emailed job advertisements when they a  | re posted? •                      |                     |                       |              |  |
| Yes No                                                            |                                   |                     |                       |              |  |
| Radius from Your Zip Code: *                                      |                                   |                     |                       |              |  |
| Within 50 miles •                                                 |                                   |                     |                       |              |  |
| I have carefully read, understand, and agree to the Terms and Con | ditions outlined by EXCELEAS*, LL | 0+0                 |                       |              |  |
| IAgree I Do Not Agree                                             |                                   |                     |                       |              |  |
| Confirm                                                           |                                   |                     |                       |              |  |
| _                                                                 |                                   |                     |                       |              |  |

2

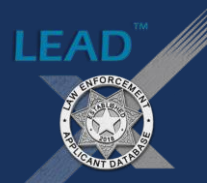

### **Creating Your Account**

#### SUCCESSFUL APPLICANT TRAITS

Some of the most successful applicants with law enforcment agencies share many common traits, and your odds of getting hired will greatly improve if you follow these tips:

- Be honest in all aspects of the hiring process;
- Prepare yourself for some challenges, mentally and physically;
- Be punctual for all hiring events;
- Try to display confidence in your abilities;
- Dress appropriately for interviews;
- Attempt to address and rectify issues you feel may be of concern to an employer; and
- Be patient. The hiring process for law enforcement jobs is typically longer than most others. Hang in there!

#### STEP 4

- Carefully review the information listed in the confirmation box to ensure you have not made an error.
- If you discover any errors, click the *Edit* button and make any necessary changes.
- If you are satisfied with the information listed, click the Confirm button to register your LEAD™ account.

| nfirm                                   |                           |     |
|-----------------------------------------|---------------------------|-----|
|                                         | John Q Smith              |     |
| Full Name:                              | Pennsylvania, 15219       | 200 |
| Residency Information:                  | (412) 555-1212            |     |
| Phone Number:                           | jsmith@anymail.com        |     |
| Email Address:                          | 5/15/1997                 |     |
| Date of Birth:                          | 5741                      |     |
| Last 4 Numbers of Total Last            | Male                      |     |
| Gender:                                 | Black of African American |     |
| Race/Ethnicity:                         | Associate's Degree        |     |
| Highest Level of Education<br>Achieved: |                           |     |
| Foreign Language Proficiencies:         | Spanish                   |     |
|                                         |                           |     |

#### **REGISTRATION SUCCESS!**

If you followed the registration steps and received the screen pictured below, congratulations! You now have an applicant account registered in the LEAD<sup>™</sup> program. To log in to your account, visit the LEAD<sup>™</sup> homepage (*www.leadprogram.us*) and enter your email address and password in the *Sign In* box provided.

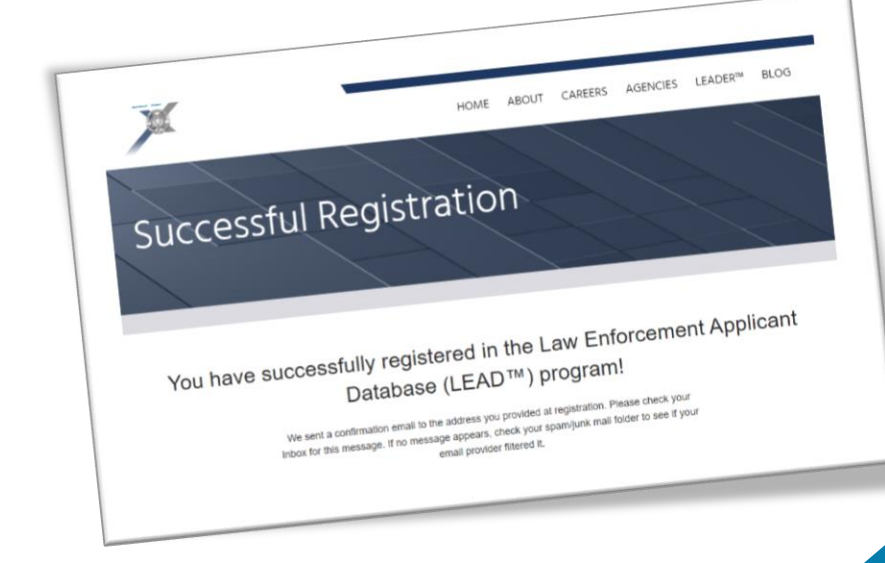

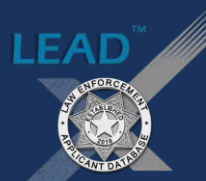

#### CAREERS

See who's hiring. Visit the Careers section on LEAD™ to browse active job advertisements from participating law enforcement agencies.

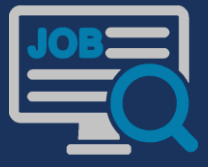

www.leadprogram.us/careers

#### **STEP 1**

➤ Registering with law enforcement agencies in the LEAD<sup>™</sup> program can be done from your account dashboard, by selecting the Agency Registration menu option, or through an agency's posted job advertisement in the Careers section on the site, by clicking the Register Now! option in the ad.

> You cannot register with an agency if their applicant registration period is closed. This can be

| 7/                                                                                                    | Applicant Dashboa                                                                                                    | rd                       | H / L                         |
|----------------------------------------------------------------------------------------------------|----------------------------------------------------------------------------------------------------|--------------------------|-------------------------------|
|                                                                                                    | Home                                                                                                    |                          |                               |
|                                                                                                    |                                                                                                    |                          |                               |
| Menu Options                                                                                                    | Online Job Applications Apency Date M                                                                                                    | locified Deadline to Re- | cister Status Ac              |
| HOME                                                                                                    |                                                                                                    | No applications on file  |                               |
| USER PROFILE                                                                                                    |                                                                                                    |                          |                               |
| AGENCY REGISTRATION                                                                                                    | 0                                                                                                    |                          | No items to d                 |
|                                                                                                    | Agencies Registered With                                                                                                    |                          |                               |
|                                                                                                    | Agency Name                                                                                                    |                          | Registration Date             |
|                                                                                                    |                                                                                                    | No american on the       |                               |
|                                                                                                    | _                                                                                                    | nes agres con me         |                               |
|                                                                                                    |                                                                                                    |                          | No home -                     |
|                                                                                                    | ×                                                                                                    | DASHBOARD CAREERS        | AGENCIES LEADER*              |
| Anytown Police De<br>Agency Type:<br>Swom Personnel Tota                                                                                                    |                                                                                                    | DASHBOARD CAREERS        | AGENCIES LEADER*              |
| Anytown Police De<br>Agency Type:<br>Avenue Tol<br>Weesite:                                                                                                    | partment Muncpal Potce Department (Cby) t: 1,548 www.anytowood.com                                                                                                    | DASHBOARD CAREES         | AGENCIES LEADER*              |
| Anytown Police De<br>Ageny type:<br>Ageny type:<br>Machineria Adeea<br>Ageny Encode:                                                                                                    |                                                                                                    | DASHBOARD CAREES         | AGENCIES LEADER*              |
| Anytown Police De<br>Agency Type:<br>Agency Type:<br>Agency Executive:<br>Pacing National Tole<br>Agency Executive:<br>Agency Executive:<br>Pacing National National Natio                                                                                                    | Kurcpal Potce Department (Cby)     1,548     www.angtowpol.com     13 Man Stead, Angtown, Parmylvania 15222     Juhn Smith, Chef of Polce     (412) 555-100                                                                                                    | DASHBOARD CAREERS        | AGENCIES LEADER*              |
| Anytown Police De<br>Ageny type:<br>Ageny type:<br>Massarian Agenes<br>Ageny Exceduse:<br>Party Agenes<br>Ageny Exceduse:<br>Party Agenes<br>Ageny Exceduse:<br>Party Agenes<br>Ageny type:<br>Ageny type:<br>Ageny | Kuncpal Potce Department (Diry)     Muncpal Potce Department (Diry)     1548     work anytoenpl com     ice 123 Monthead Appl Com     (412) 555-1000     Interfer Verb Links:     Jon Anytown PCI (Official Recruitment State                                                                                                    |                          | AGENCIES LEADER*              |
| Anytown Police De<br>Agency type:<br>Agency type:<br>Mass Personer Tot<br>Weath:<br>Mass Personer Tot<br>Weath:<br>Mass Personer Tot<br>Mass Personer Tot<br>Mass Personer Tot<br>Mass Personer Tot<br>Mass Personer Tot<br>Personer Tot<br>Pe                       | Kuncpal Polace Department (CBy)     Kuncpal Polace Department (CBy)     Second Polace Department (CBy)     Weat anytown Anytown, Terroryteria 15222     John Smith, Chief of Polace     (412) 555-1000     Kotabis Web Linke:     Jon Anytown PCI (Official Recoutineent Star)     Anytown PCI (Official Recoutineent Star)     Anytown PCI (Official Recoutineent Star)     Anytown PCI (Official Recoutineent Star)                                                                                                    | DASHBOARD CAREES         | AGENCIES LEADER <sup>M</sup>  |
| Anytown Police De<br>Ageny Type:<br>Ageny Type:<br>Mach Personer Tota<br>Weshe:<br>Mach Personer Tota<br>Weshe:<br>Mach Personer Tota<br>Mach Personer Tota<br>Mach Pers                                                                                   | Kuncpal Potos Dipartment (CBy)     Muncpal Potos Dipartment (CBy)     Second State State St | DASHBOARD CAREERS        | ACCINCIES LEADER <sup>M</sup> |

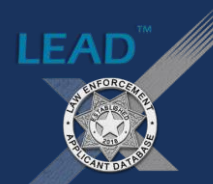

#### STEP 2

When using the account dashboard registration method, click the *Register with Agency* button.

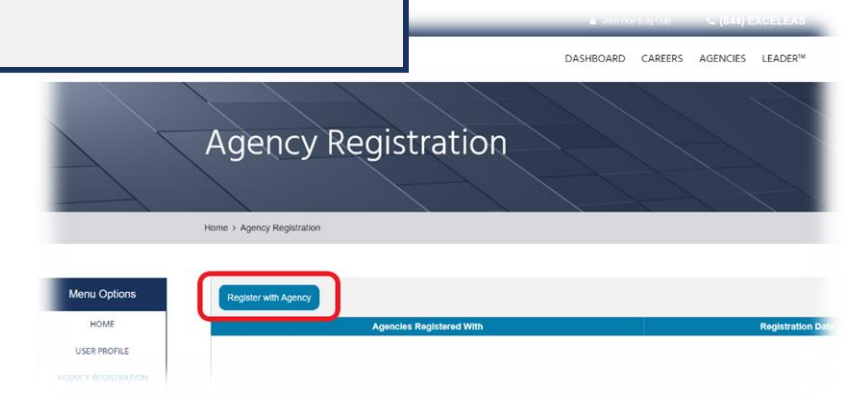

#### STEP 3

When the *Register with Agency* pop-up box appears, click on the *Agency:* field and begin typing the name of the agency you intend to register with. A list of agencies will appear and you must select the agency you are applying with. (Note: When using the job advertisement *Register Now!* option, the agency's information will automatically populate.)

|           | Register with | Anency                      |       | ×   |                         |
|-----------|---------------|-----------------------------|-------|-----|-------------------------|
|           |               | are required                |       |     |                         |
|           | Agency: *     |                             |       |     |                         |
|           |               |                             |       | · · |                         |
| Home      | Agency Regi   |                             |       | ٩   |                         |
|           | POLIC         | Anytown Police Departm      | nent  |     |                         |
| u Options |               | John Smith, Chief of Police | 10222 |     |                         |
| HOME      | Register      | Cancel                      |       |     | Particular and a second |
|           |               |                             |       |     | Registration Date       |

#### PROFILE VISIBILITY SETTINGS

Once you create an applicant account in LEAD<sup>™</sup>, you can allow law enforcement agencies in the program to discover your profile. Recruitment personnel from those agencies will have access to your phone number and email address, and may contact you with important information concerning upcoming hiring events.

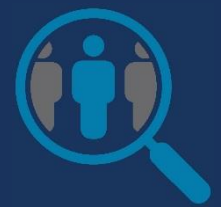

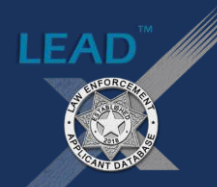

#### **JOB NOTIFICATIONS**

You can set your *Job Notification Preferences* to receive emails whenever a law enforcement agency within your desired zip code radius posts an advertisement. Be the first to know when a new opportunity arises!

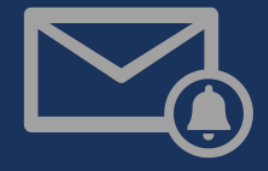

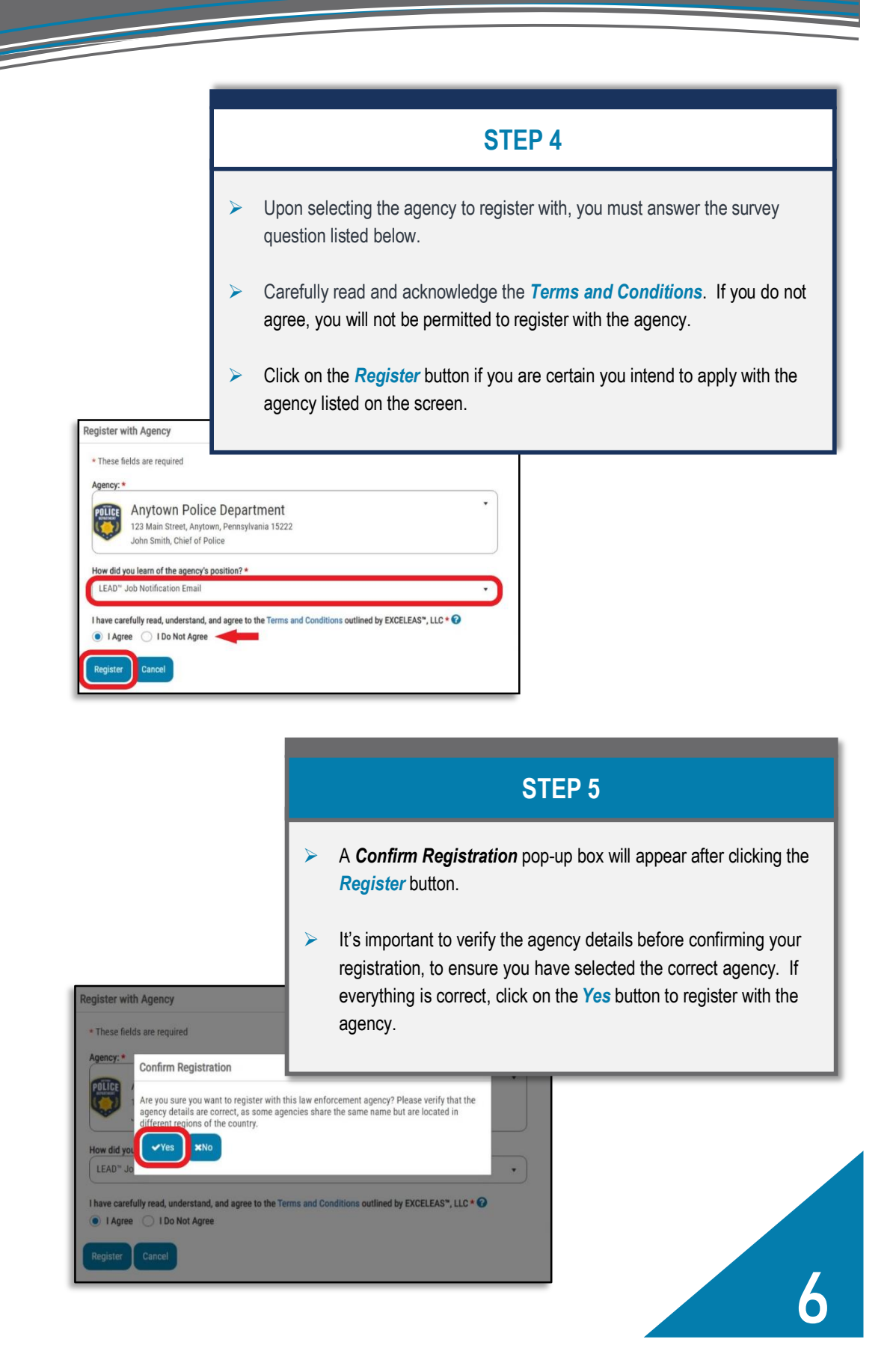

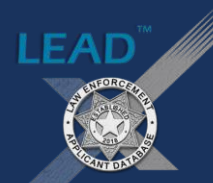

#### **PROFILE UPDATES**

Periodically, we ask that you verify the information in your *User Profile*, to ensure its accuracy, including your email address the program sends important notifications to. Please make any necessary changes to keep your profile information up-todate.

#### UNIQUE AGENCY REGISTRATION REQUIREMENTS

- Certain agencies charge a fee to take part in their hiring/selection process and have authorized LEAD<sup>™</sup> to collect those fees from their applicants. If required to pay, the program will direct to PayPal<sup>®</sup> to complete the transaction when you submit the registration request.
- An agency may choose to waive their fee for candidates that can prove they suffer from financial hardship. DO NOT select Yes for this option unless you are certain you meet the requirements listed in the agency's job advertisement and can supply proof that you qualify.
- 3. Some agencies use a third-party online application process to complete their hiring documents. If you see this message in red when registering, the program will direct you to the agency's third-party website immediately after you complete your registration with them. It's recommended that you disable your web browser's pop-up blocker settings when using LEAD<sup>™</sup>, or check your web browser's address bar for a notification that it blocked the website (with a link to access it).
- 4. An agency may also use a direct online application process with LEAD<sup>™</sup>. If so, the program will direct you to the agency's online application for employment when you complete your registration with them.

| DOLLER                                                                                                    |                                                                                                    |
|----------------------------------------------------------------------------------------------------|----------------------------------------------------------------------------------------------------|
| DEPARTMENT                                                                                                    | Anytown Police Department                                                                                                    |
|                                                                                                    | 123 Main Street, Anytown, Pennsylvania 15222<br>John Smith, Chief of Police                                                                                                    |
| * These fields are requir                                                                                                    | ed                                                                                                    |
| Agency Application/Te                                                                                                    | esting Fee: 1 \$25.00                                                                                                    |
| Do you wish to claim fin                                                                                                    | ancial hardship status? 2                                                                                                    |
|                                                                                                    |                                                                                                    |
| O Yes O No                                                                                                    |                                                                                                    |
| Yes No                                                                                                    | -                                                                                                    |
| How did you learn of the                                                                                                    | e agency's position? *                                                                                                    |
| Ves No How did you learn of the                                                                                                    | e agency's position? *                                                                                                    |
| Ves No How did you learn of the You are registering with routing to that site, follo the browser address bar                                          | a agency's position? *<br>a law enforcement agency that uses an outside online application process. To ens<br>wing registration, temporarily disable your internet browser's pop-up blocker settin<br>for the link to the blocked site.                                                                                   |
| Ves No How did you learn of the You are registering with routing to that site, follo the browser address bar I have carefully read, un                | a agency's position? *<br>a law enforcement agency that uses an outside online application process. To ens<br>wing registration, temporarily disable your internet browser's pop-up blocker settin<br>for the link to the blocked site.<br>derstand, and agree to the Terms and Conditions outlined by EXCELEAS*, LLC * ? |
| Ves No How did you learn of the You are registering with routing to that site, follo the browser address bar I have carefully read, un I Agree I Do I | a law enforcement agency that uses an outside online application process. To ens<br>wing registration, temporarily disable your internet browser's pop-up blocker settin<br>for the link to the blocked site.<br>derstand, and agree to the Terms and Conditions outlined by EXCELEAS*, LLC *<br>Not Agree                |

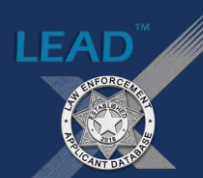

#### **IN CLOSING**

Finding the law enforcement job of your dreams won't happen overnight. It's important to understand that the hiring process for our nation's police and sheriffs' departments is one that is taken seriously. There is a lot involved and it may seem overwhelming if you're a firsttime applicant, but be patient, be honest, and focus on achieving your goal. We wish you success in your search for a law enforcement career.

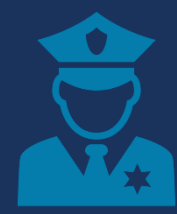

#### **REGISTRATION SUCCESS!**

If you followed the registration steps and received the screen pictured below, congratulations! You have successfully registered with a law enforcement agency in the LEAD<sup>™</sup> program.

You will receive a confirmation email following your registration (*Registration with Law Enforcement Agency - LEAD™ Program*). **Do not delete this confirmation record!** 

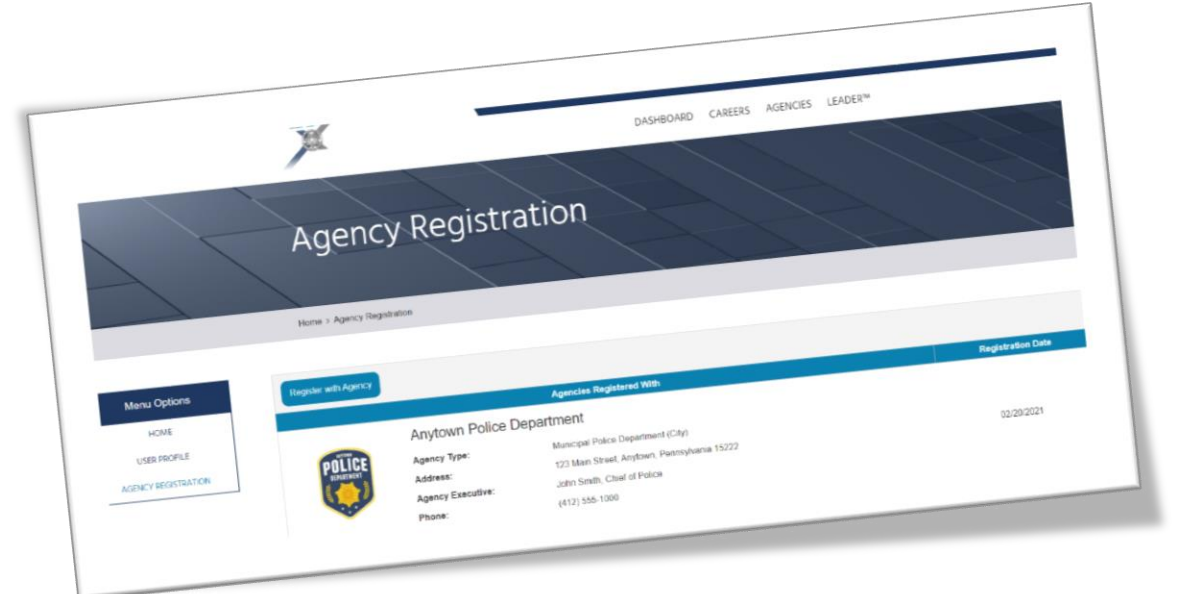

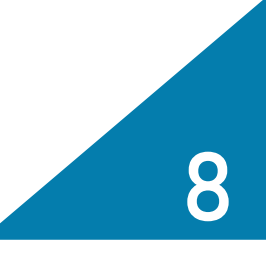